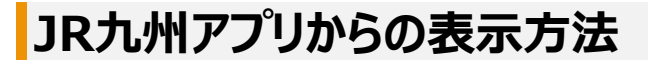

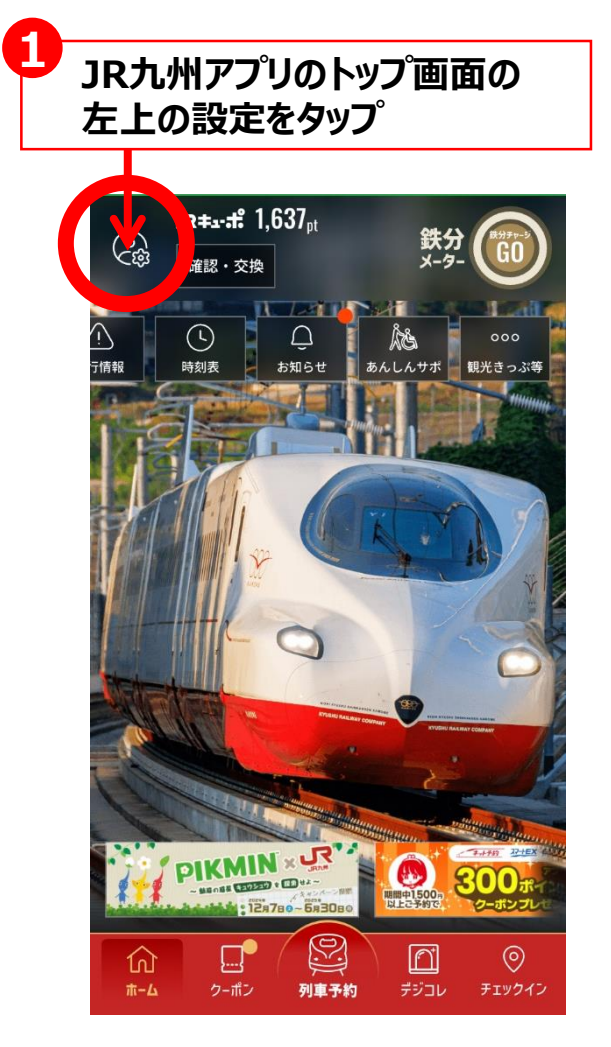

## JR九州ネット予約の 予約確認をタップ

2

|       | アプリ設定                                   |   |
|-------|-----------------------------------------|---|
| 設定    |                                         |   |
|       | 会員情報変更                                  | > |
|       | クレジットカード登録・変更                           | > |
| C     | プッシュ通知設定                                | > |
| ((Q)) | <b>起動アラート</b><br>1日1回起動忘れ防止のためのアラ<br>ート |   |
| 確認    |                                         |   |
| 9     | くじ購入履歴の確認                               | > |
| 1     | JR九州ネット予約の予約確認                          | > |
| []    | SUGOCA利用履歴の確認                           | > |

| ×                      | 予約一覧        |     |  |  |
|------------------------|-------------|-----|--|--|
|                        |             |     |  |  |
| 出発日時                   | 2024年11月15日 | (金) |  |  |
| 区間                     |             |     |  |  |
| きっぷ                    |             |     |  |  |
| 予約番号                   |             |     |  |  |
| 決済方法                   |             |     |  |  |
| 予約状態                   |             |     |  |  |
| 乗車方法                   |             |     |  |  |
| 予約詳細・QR表示・<br>変更・払いもどし |             |     |  |  |
|                        |             |     |  |  |
| 出発日時                   |             |     |  |  |
| 区間                     |             |     |  |  |

3 予約一覧の中から、 当該日程にインターネット列車予約 (QRチケレス含む)を 受付の係員にご提示ください。